### FRONT CLIMATE CONTROL

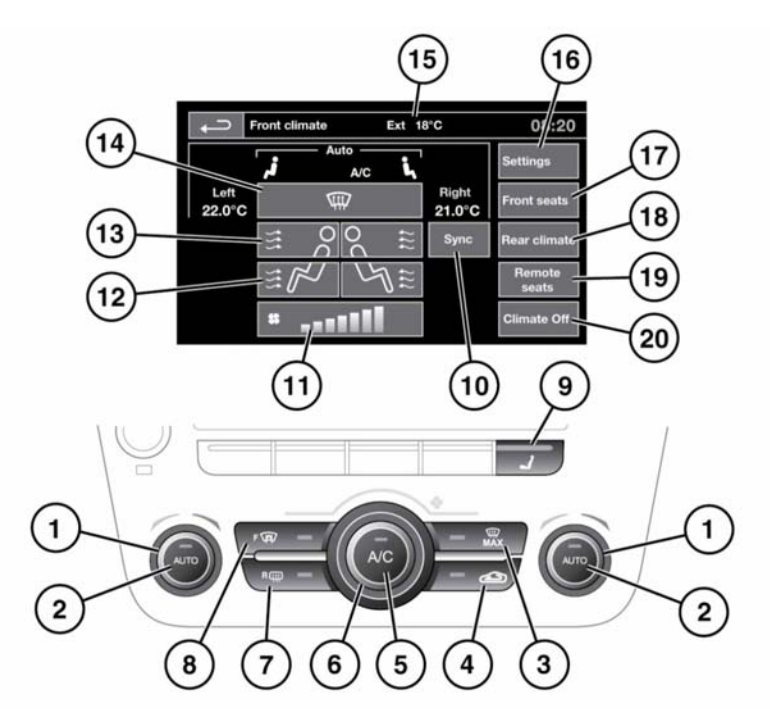

E153406

To access the front climate menu on the Touch screen, select **Climate** from the **Home menu**.

 Temperature control: Rotate to adjust temperature (16°C - 28°C [59°F - 83°F]). The temperature is displayed on the Touch screen.

On the driver's side only, HI (high) or LO (low) can be selected.

2. AUTO control: Press to switch automatic operation on.

**Note:** AUTO mode should be used as the normal operating mode. The air conditioning, heating and ventilation controls automatically provide an optimum environment at the selected temperature.

- **3.** Defrost: Press to activate the blowers, air-conditioning, front and rear screen heaters and prohibit recirculation.
- 4. Recirculation: Select to recirculate air inside the vehicle.

Press briefly to select **timed** recirculation. Recirculation will switch off automatically after a set time (dependent on the ambient temperature).

Press and hold to select **latched** recirculation. Recirculation will remain on until the button is pressed again.

**Note:** Prolonged use at low temperatures may cause the windows to mist.

- Air conditioning: Press to switch on/off. The air conditioning system can be switched on/off independently of the other climate control functions.
- 6. Blower speed: Rotate to adjust the blower speed.

Blower speed is automatically set in Auto mode. Adjusting the blower speed will cancel Auto mode.

With the blower speed at minimum, rotate the control counter-clockwise to switch the climate system off.

- 7. Rear screen heater: Press to switch on/off. If left on, it will deactivate after 21 minutes.
- 8. Front screen heater: Press to switch on/off. If left on, it will deactivate after 5 minutes.

**Note:** In cold ambient conditions, the front and rear screen heaters will switch on automatically when the engine is started. The screen heaters will also activate automatically at temperatures below 5°C (41°F). This function can be turned on/off via the **Settings menu**.

- **9.** Press to access the front seat heating, ventilation and massage controls on the Touch screen.
- **10. Sync**: Select to change all the front and rear passenger climate settings to match that of the driver.
- 11. Blower speed indicator.
- **12.** Air distribution to the feet: Touch to turn on/off.
- **13.** Air distribution to the face: Touch to turn on/off.
- **14.** Air distribution to the front windscreen: Touch to turn on/off.

**15.** External temperature display.

**Note:** When the external temperature is low enough that ice may be present on the road, an amber snowflake warning lamp will illuminate in the Instrument panel. See **41**, **EXTERNAL TEMPERATURE (AMBER)**.

- 16. Settings: Select to view the Settings menu, from this menu the automatic deployment of the front and rear heated screen function can be turn on/off. Also the sensitivity of the air quality sensor can be adjusted, see 67, AIR QUALITY SENSOR.
- **17. Front seats**: Touch to select the **Front seat** menu to control the following:
  - Front Heated or Climate seats, see 67, HEATED SEATS or 67, CLIMATE SEATS.
  - To select the **Front massage** menu, see **69, SEAT MASSAGE**.
  - To switch Massage on/off. It turns on at the last known setting.

To adjust the setting, touch the **Massage** soft key.

- To select Rear seats menu.
- To select **Remote seats** menu, see **16**, **REMOTE SEATS**.
- Rear climate: Select to view the Rear climate menu. Select the Back button to return to the front climate menu. See 70, REAR CLIMATE CONTROL.
- Remote seats: Select to view the Remote seat control menu. See 15, EXECUTIVE CLASS SEATS.
- 20. Climate Off: Select to turn the climate control system on/off.

In addition to the selectable controls, the climate menu displays symbols that indicate the status of heating and ventilation functions. *Note:* Some functions are not available on all vehicles.

**Note:** If the climate control system is switched off, pressing an AUTO button or the Defrost button, will switch the climate system on.

**Note:** Water expelled by the air conditioning may collect underneath the vehicle when parked. This is not a cause for concern.

## AUTOMATIC RECIRCULATION

If an air quality sensor is fitted, the climate control system will monitor exterior air pollution and humidity and select recirculation if either reaches a predetermined level. This feature only operates when the climate control system is in **AUTO** mode. The sensitivity of the air quality sensor can be set via the Touch screen. See **67**, **AIR QUALITY SENSOR**.

Pressing the recirculation button will deactivate automatic recirculation.

## **AIR QUALITY SENSOR**

The sensitivity of the Air quality sensor can be adjusted using the Touch screen:

- 1. Select Settings from the Climate menu.
- Touch the buttons on the screen to increase/decrease sensitivity. To switch off air quality sensing, touch Off.

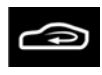

The auto recirculation icon appears on the Touch screen when the Air quality sensor is switched on.

## HEATED SEATS

*Note:* The seat heaters will only operate when the engine is running.

The heated seats are controlled through the Touch screen.

# To access the heating controls for front seats:

- Press the seat menu button on the fascia.
- Or, select the seat icon on the touch screen navigation bar.
- Or, from the Climate menu, select Front seats.

To access the heating controls for rear seats from the front touch screen:

• From the Climate menu, select Rear climate, then select Rear seats.

#### To adjust the seat temperature:

- Touch the upper (red) or the lower (blue) arrow for the relevant seat repeatedly, to select 1 of 3 temperature settings (as indicated by the bars adjacent to the arrows).
- If no bars are illuminated, the seat heaters are switched off.

## **CLIMATE SEATS**

**Note:** The climate seats will only operate when the engine is running.

Seat heating and ventilation is controlled from the **Home** or **Climate** menus on the touch screen or by the seat menu button.

#### Heated ventilation:

- Touch the red arrow icon to switch heated ventilation on at maximum (3 red bars).
- Touch the blue arrow icon once or twice to reduce the ventilation setting (2 and 1 red bars).
- Touch the blue arrow a third time to switch off seat ventilation.

#### **Cooled ventilation:**

• Touch the blue arrow icon to switch cooled ventilation on at maximum (3 blue bars).

## Heating and ventilation

- Touch the red arrow icon once or twice to reduce the ventilation setting (2 and 1 blue bars).
- Touch the red arrow a third time to switch off seat ventilation.

To select the seatback ventilation only:

- Select Settings from the Climate menu.
- Select the appropriate icon for full seat or seatback only ventilation.

## SEAT MASSAGE

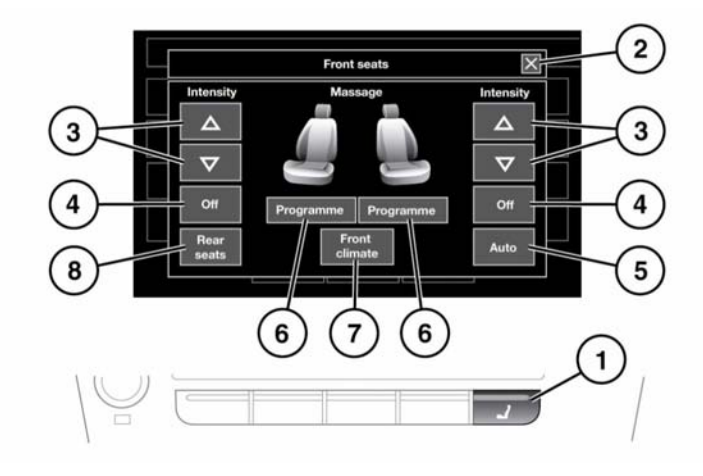

E153572

**Note:** Seat massage will only operate when the engine is running.

Seat massage may not operate when the vehicle interior temperature is below 0°C (32°F) or above 50°C (122°F).

Seat massage is controlled through the Touch screen:

 Press to display the Front seats menu, then touch the Massage soft key.
Or: From the Front climate menu (see 65, FRONT CLIMATE CONTROL) touch Front seats to select the Front seats menu. Then touch the Massage soft key.

*Note:* If accessed via the hard button (1) the pop-up screens will time-out after 30 seconds.

- 2. Press to exit seat massage.
- **3.** Touch to vary the intensity of the selected programme.
- 4. Off: Touch to end the programme.

- 5. Auto: Touch to display a menu which allows the driver's seat massage to be switched On/Off. Also a time delay can be set from the start of a journey.
- 6. **Programme**: Touch to display the various seat massage programmes.
- 7. Front climate: Touch to select the Front climate menu.
- 8. Rear seats: Touch to select the Rear seat climate menu then touch Massage to select the rear massage controls menu.

*Note:* Rear seat passengers control rear seat massage via the switches on the rear seat switch pack, see **17, REAR SEAT MASSAGE**.

*Note:* After 10 minutes, Seat massage will stop automatically.

## **REAR CLIMATE CONTROL**

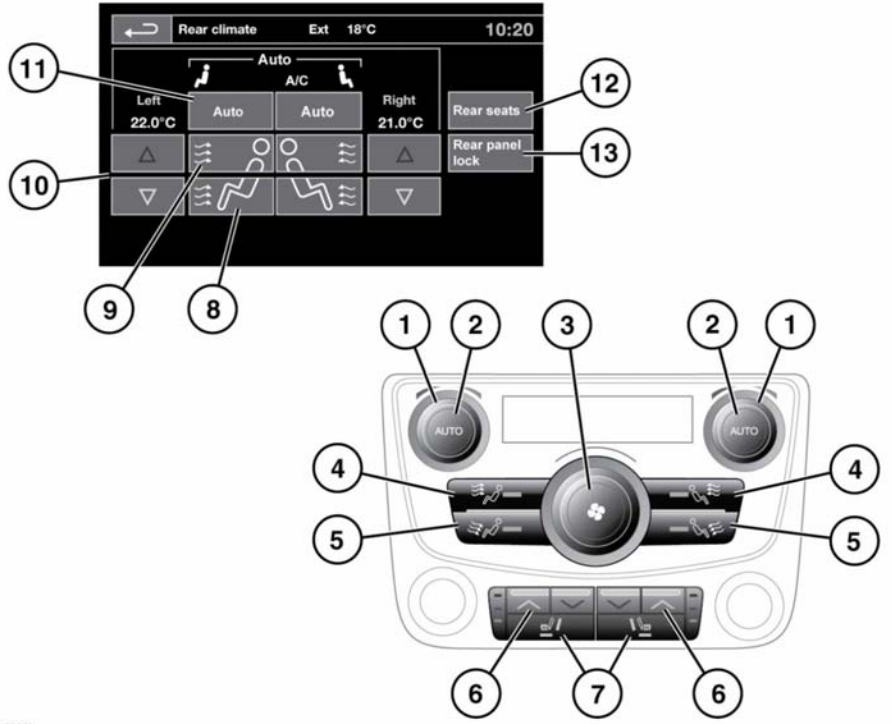

E153559

To access the Rear climate menu, select **Rear** climate from the Front climate menu.

- Temperature control: Rotate to adjust temperature (16°C - 28°C [59°F - 83°F]). The temperature is displayed on the touch screen (rear climate menu).
- 2. AUTO control: Press to switch automatic operation on.
- **3.** Blower speed: Rotate to adjust blower speed.

With blower speed at minimum, rotate the control counter-clockwise to switch the climate system off. Press AUTO to turn on again.

- Air distribution to face: Press to switch on/off. The switch indicator illuminates when on.
- Air distribution to feet: Press to switch on/off. The switch indicator illuminates when on.
- Seat temperature control: Press the red arrow to increase and the blue arrow to decrease the temperature. The LEDs illuminate to indicate the current setting.

## Heating and ventilation

- Climatic seat zone control: Press to select full seat or seatback only ventilation. The switch indicators illuminate accordingly.
- **8.** Air distribution to the feet: Touch to turn on/off.
- **9.** Air distribution to the face: Touch to turn on/off.
- Temperature adjustment: Select the red arrow to increase and the blue arrow to decrease the temperature. The temperature setting is displayed above the arrows.
- **11. Auto:** Select to switch automatic operation on/off.
- **12. Rear seats**: Select to adjust the rear seat temperature and ventilation settings.
- 13. Rear panel lock: Select to disable the rear climate control switches, to prevent the rear passengers from adjusting the rear climate settings. Select again to re-enable the controls.

In addition to the selectable controls, the rear climate menu displays symbols that indicate the status of heating and ventilation functions.

**Note:** If the climate control system is switched off, pressing a rear AUTO button will switch the climate control system on.

**Note:** If the system is in Defrost mode, all rear controls are disabled and no airflow is available to the rear occupants.